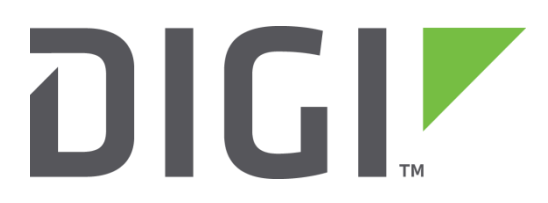

# Quick Note 054

## Digi TransPort to Cisco VPN Tunnel using OpenSSL certificates.

February 2021

## Contents

| 1 | Int    | roduction                                                                                  | 3  |
|---|--------|--------------------------------------------------------------------------------------------|----|
|   | 1.1    | Outline                                                                                    | 3  |
|   | 1.2    | Assumptions                                                                                | 3  |
|   | 1.3    | Corrections                                                                                | 3  |
| 2 | Ve     | rsion                                                                                      | 3  |
| 3 | cer    | tificates creation                                                                         | 4  |
|   | lf you | already have certificates available, you can skip to section 3.2                           | 4  |
|   | 3.1    | Generate Test certificates using OpenSSL and XCA                                           | 4  |
|   | 3.1    | .1 Create a Root CA Certificate                                                            | 4  |
|   | 3.1    | .2 Create a CA-Signed Host Certificate (Cisco Router, Responder)                           | 7  |
|   | 3.1    | .3 Create a CA-Signed Client Certificate (Digi TransPort WR, initiator)                    | 9  |
|   | 3.1    | .4 Export the certificates and keys in .PEM format                                         | 11 |
| 4 | Dig    | i transport configuration                                                                  | 14 |
|   | 4.1    | Upload SSL certificates to the Digi TransPort WR (initiator)                               | 14 |
|   | 4.1    | .1 Upload the certificates via FTP                                                         | 14 |
|   | 4.1    | .2 Upload the certificates via the Web GUI                                                 | 15 |
|   | 4.2    | Configure the VPN Tunnel settings on the Digi TransPort WR (Initiator).                    | 16 |
| 5 | Cis    | co configuration                                                                           | 19 |
|   | 5.1    | Import the certificates and private key                                                    | 19 |
|   | 5.1    | .1 Create a trustpoint for the CA root certificate                                         | 19 |
|   | 5.1    | .2 Import the CA root certificate in the previously created trustpoint with copy and paste | 19 |
|   | 5.1    | .3 Create a trustpoint for the public certificate and the private key                      | 20 |
|   | 5.1    | .4 Import the public certificate in the previously created trustpoint with copy and paste  | 20 |
|   | 5.2    | Configure the tunnel                                                                       | 21 |
| 6 | Tes    | iting                                                                                      | 22 |
|   | 6.1    | Confirm Traffic Traverses the IPSec Tunnels                                                | 23 |
| 7 | Со     | nfiguration files                                                                          | 24 |

## **1** INTRODUCTION

### 1.1 Outline

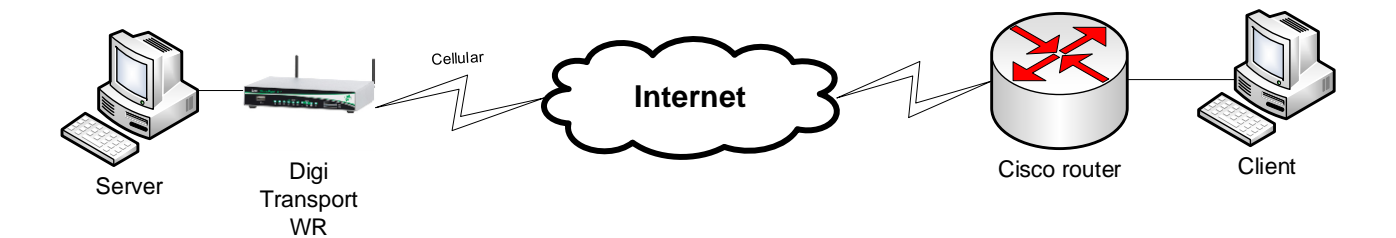

This document describes how to create, upload SSL certificates and configure Digi TransPort WR and Cisco routers to build an IPsec VPN tunnel.

#### 1.2 Assumptions

This guide has been written for use by technically competent personnel with a good understanding of the communications technologies used in the product and of the requirements for their specific application. It also assumes a basic ability to access and navigate a Digi TransPort router.

This application note applies only to:

Model: DIGI TransPort WR41/44/21

Digi TransPort WR41 routers must have the "Encryption" option Digi TransPort WR21 routers must run Enterprise firmware

Firmware versions: 5169 and later

Model: Cisco router running Advanced Enterprise Image.

#### Firmware versions: 15.9

**Please note:** This application note has been specifically rewritten for firmware release 5169 and later and will not work on earlier versions of firmware. Please contact <u>tech.support@digi.com</u> if your require assistance in upgrading the firmware of the TransPort router.

#### 1.3 Corrections

Requests for corrections or amendments to this application note are welcome and should be addressed to: <a href="mailto:tech.support@digi.com">tech.support@digi.com</a>

Requests for new application notes can be sent to the same address.

## **2 VERSION**

| Version Number | Status                                   |
|----------------|------------------------------------------|
| 1.0            | Published                                |
| 1.1            | Updated for new SarOS and Cisco firmware |

## **3 CERTIFICATES CREATION**

If you already have certificates available, you can skip to section 3.2

### 3.1 Generate Test certificates using OpenSSL and XCA

Download and install the latest release of XCA which can be found at: <u>http://sourceforge.net/projects/xca/</u>

### 3.1.1 Create a Root CA Certificate

Open the XCA application

- 1. Click the File menu and select New Database, chose a name and click Save.
- 2. Chose a password and click **OK**
- 3. Click the **Certificates** tab
- 4. Click the **New Certificate** button

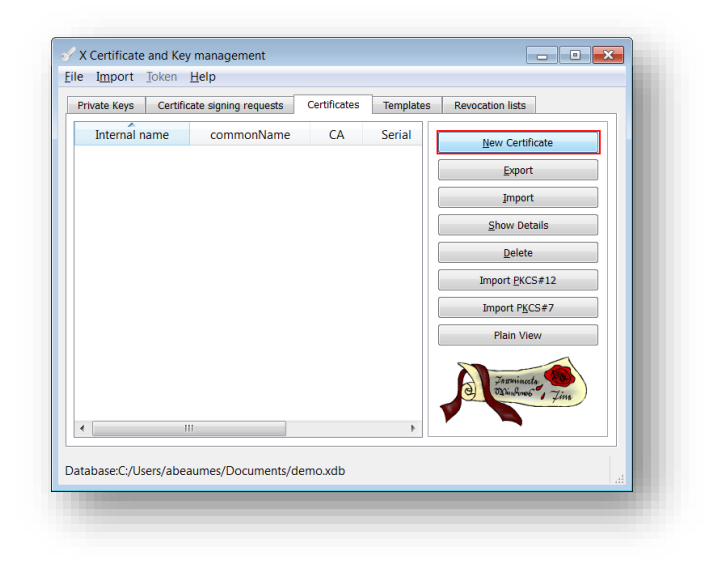

5. Under "Template for the new certificate", select **default CA** and click **Apply all** 

|                   |                                  | ions Key usage | Netscape Advanced |   |
|-------------------|----------------------------------|----------------|-------------------|---|
| Signing           | request                          |                |                   |   |
| Sigr              | this Certificate signing         | g request      |                   | - |
| 🗸 Сор             | y extensions from the            | request        | Show request      |   |
| Mod               | ify subject of the requ          | est            |                   |   |
| gnature           | algorithm                        |                | SHA 1             | • |
|                   |                                  |                |                   |   |
| Templat           | e for the new certifica          | te             |                   |   |
| Templat<br>[defau | e for the new certifica<br>t] CA | te             |                   | • |

6. Go to the **Subject** tab, fill in all the information then click the **Generate a new key** button and click **OK** 

|                     | Extensions | Key usage              | Netscape    | Advanced  |               |        |
|---------------------|------------|------------------------|-------------|-----------|---------------|--------|
| vistinguished name  |            |                        |             |           |               |        |
| nternal name        | democa     |                        | organizatio | nName     | Digi          |        |
| countryName FR      |            | organizationalUnitName |             | cert team |               |        |
| stateOrProvinceName | some-state |                        | commonNa    | ime       | DigiCA        |        |
| ocalityName         | Paris      |                        | emailAddre  | ess       | certteam@digi | .com   |
| Туре                |            |                        | Conte       | ent       |               | Delete |
|                     |            |                        |             |           |               |        |

| Internal nameThis is for display purposes in the<br>tool, onlyCountry NameThe two-letter ISO 3166<br>abbreviation for your country.State or Province<br>NameThe state or province where your<br>organization is legally located. Do<br>not abbreviate.Locality NameIn this example: Some-StateLocality NameThe city where your organization<br>is legally located. Do not<br>abbreviate.Locality NameIn this example: ParisThe exact legal name of your<br>organization. Do not abbreviate<br>your organization name.Organization NameIn this example: DigiOrganizational Unit<br>NameExamples of sections are<br>Marketing, Research and<br>Development, Human Resources<br>or Sales.Common NameIn this example DigiCA will be<br>used. | Parameter                   | Setting                                                                                                    |
|----------------------------------------------------------------------------------------------------|-----------------------------|----------------------------------------------------------------------------------------------------|
| Country NameThe two-letter ISO 3166<br>abbreviation for your country.State or Province<br>NameThe state or province where your<br>organization is legally located. Do<br>not abbreviate.Locality NameIn this example: Some-StateLocality NameThe city where your organization<br>is legally located. Do not<br>abbreviate.Organization NameIn this example: ParisOrganization NameThe exact legal name of your<br>organization. Do not abbreviate<br>your organization name.Organization NameIn this example: DigiOrganizational Unit<br>NameExamples of sections are<br>Marketing, Research and<br>Development, Human Resources<br>or Sales.Common NameIn this example DigiCA will be<br>used.                                          | Internal name               | This is for display purposes in the tool, only                                                                      |
| State or Province<br>NameThe state or province where your<br>organization is legally located. Do<br>not abbreviate.In this example: Some-StateIn this example: Some-StateThe city where your organization<br>is legally located. Do not<br>abbreviate.Locality NameIn this example: ParisThe exact legal name of your<br>organization. Do not abbreviate<br>your organization name.Organization NameIn this example: DigiOrganizational Unit<br>NameSection of the organization.Organizational Unit<br>NameExamples of sections are<br>Marketing, Research and<br>Development, Human Resources<br>or Sales.Common NameIn this example DigiCA will be<br>used.Enter your organization general<br>email address.                           | Country Name                | The two-letter <u>ISO 3166</u><br>abbreviation for your country.                                                    |
| In this example: Some-StateLocality NameThe city where your organization<br>is legally located. Do not<br>abbreviate.In this example: ParisIn this example: ParisOrganization NameThe exact legal name of your<br>organization. Do not abbreviate<br>                                                                                                    | State or Province<br>Name   | The state or province where your organization is legally located. Do not abbreviate.                                |
| Locality NameThe city where your organization<br>is legally located. Do not<br>abbreviate.Locality NameIn this example: ParisOrganization NameThe exact legal name of your<br>organization. Do not abbreviate<br>                                                                                                    |                             | In this example: Some-State                                                                                         |
| In this example: ParisOrganization NameThe exact legal name of your<br>organization. Do not abbreviate<br>your organization name.In this example: DigiIn this example: DigiOrganizational UnitExamples of sections are<br>Marketing, Research and<br>Development, Human Resources<br>or Sales.Common NameIn this example DigiCA will be<br>used.Enter your organization general<br>email address.                                                                                                    | Locality Name               | The city where your organization is legally located. Do not abbreviate.                                             |
| Organization NameThe exact legal name of your<br>organization. Do not abbreviate<br>your organization name.Organization NameIn this example: Digi<br>Section of the organization.Organizational Unit<br>NameExamples of sections are<br>Marketing, Research and<br>Development, Human Resources<br>or Sales.Common NameIn this example DigiCA will be<br>used.Enter your organization general<br>email address.                                                                                                    |                             | In this example: Paris                                                                                              |
| Organizational Unit       Section of the organization.         Organizational Unit       Examples of sections are         Name       Marketing, Research and         Development, Human Resources or Sales.         Common Name       In this example DigiCA will be used.         Enter your organization general email address.                                                                                                    | Organization Name           | The exact legal name of your<br>organization. Do not abbreviate<br>your organization name.<br>In this example: Digi |
| Organizational Unit       Examples of sections are         Name       Marketing, Research and         Development, Human Resources or Sales.         Common Name       In this example DigiCA will be used.         Enter your organization general email address.                                                                                                    |                             | Section of the organization.                                                                                        |
| Common Name In this example DigiCA will be<br>used.<br>Enter your organization general<br>email address.                                                                                                    | Organizational Unit<br>Name | Examples of sections are<br>Marketing, Research and<br>Development, Human Resources<br>or Sales.                    |
| Enter your organization general email address.                                                                                                    | Common Name                 | In this example DigiCA will be used.                                                                                |
| Email Address                                                                                                    | Email Address               | Enter your organization general<br>email address.<br>In this example                                                |
| <u>certteam@digi.com</u>                                                                                                    |                             | <u>certteam@digi.com</u>                                                                                            |

7. The certificate should now appear in the window with the **CA : YES** confirmation. If it does not say **CA: YES**, verify that you selected CA in the template and clicked Apply All.

| ate Keys Certifi | icate signing requests | Certificates | Templates | Revocation lists            |
|------------------|------------------------|--------------|-----------|-----------------------------|
| Internal name    | commonName             | CA           | Serial    | New Cartificate             |
| Network democa   | DigiCA                 | 🖌 Yes        | 0         | <u>n</u> ew certificate     |
|                  |                        |              |           | <u>E</u> xport              |
|                  |                        |              |           | Import                      |
|                  |                        |              |           | <u>S</u> how Details        |
|                  |                        |              |           | Delete                      |
|                  |                        |              |           | Import <u>P</u> KCS#12      |
|                  |                        |              |           | Import PKCS#7               |
|                  |                        |              |           | Plain View                  |
|                  |                        |              |           | Zerminecte Calundross, Zine |
|                  | 11                     |              | P         |                             |

## 3.1.2 Create a CA-Signed Host Certificate (Cisco Router, Responder)

- 1. Click the **Certificates** tab
- 2. Click the New Certificate button
- 3. Under Signing, make sure to select "**Use this Certificate for signing**" and chose the previously created CA.
- 4. Under "Template for the new certificate", select **default HTTPS\_server** and click **Apply all**

| ource Subject Extens                             | sions Key usage   | Netscape Advanced                        |
|--------------------------------------------------|-------------------|------------------------------------------|
| Signing request                                  |                   |                                          |
| Sign this Certificate signin                     | g <u>r</u> equest | <b></b>                                  |
| Copy extensions from the                         | request           | Show request                             |
| Modify subject of the requ                       | est               |                                          |
| Use this Certificate for sig<br>nature algorithm | ning              | democa                                   |
| emplate for the new certifica                    | te                |                                          |
| [default] HTTPS_server                           |                   | Apply extensions Apply subject Apply all |

5. Go to the **Subject** tab, fill in all the information then click the **Generate a new key** button and click **OK** 

| ource Subject       | Extensions  | Key usage | Netscape         | Advanced                             |                 |            |  |
|---------------------|-------------|-----------|------------------|--------------------------------------|-----------------|------------|--|
| Distinguished name  |             |           |                  |                                      |                 |            |  |
| Internal name       | hostcert    |           | organizationName |                                      | DigiDE          |            |  |
| countryName DE      |             |           | organizatio      | organizationalUnitName<br>commonName |                 | digimunich |  |
| stateOrProvinceName | somes-state | es-state  |                  |                                      |                 |            |  |
| localityName        | Munich      |           | emailAddre       | ess                                  | digide@digi.com | n          |  |
| Type                |             | Content   |                  |                                      |                 | Add        |  |
|                     |             |           |                  |                                      |                 |            |  |

| Parameter                   | Setting                                                                                                    |
|-----------------------------|----------------------------------------------------------------------------------------------------|
| Internal name               | This is for display purposes in the tool, only                                                                                       |
| Country Name                | The two-letter <u>ISO 3166</u><br>abbreviation for your country.                                                                     |
| State or Province<br>Name   | The state or province where your<br>organization is legally located. Do<br>not abbreviate.                                           |
| Locality Name               | The city where your organization<br>is legally located. Do not<br>abbreviate.                                                        |
| Organization Name           | The exact legal name of your<br>organization. Do not abbreviate<br>your organization name.<br>In this example: DigiDE                |
| Organizational Unit<br>Name | Section of the organization.<br>Examples of sections are<br>Marketing, Research and<br>Development, Human Resources<br>or Sales.     |
| Common Name                 | In this example <b><u>wrdigide</u></b> will be<br>used. This will be used as the<br>router Identity for the IPSec<br>tunnel settings |
| Email Address               | Enter your organization general<br>email address.<br>In this example <u>digide@digi.com</u>                                          |

7. The certificate should now appear in the window under the CA certificate.

| ivate Keys   Certi | ficate signing requests | Certificates | Templates | Revocation lists              |
|--------------------|-------------------------|--------------|-----------|-------------------------------|
| Internal name      | commonName              | CA           | Serial    | New Certificate               |
| Action democa      | DigiCA                  | Yes          | 0         | -                             |
| nosicer            | t wraigide              | NO           |           | Export                        |
|                    |                         |              |           | Import                        |
|                    |                         |              |           | Show Details                  |
|                    |                         |              |           | Delete                        |
|                    |                         |              |           | Import PKCS#12                |
|                    |                         |              |           | Import P <u>K</u> CS#7        |
|                    |                         |              |           | Plain View                    |
|                    |                         |              |           | Jarminecta<br>Dingenes , Jine |
|                    | 111                     |              |           |                               |

## 3.1.3 Create a CA-Signed Client Certificate (Digi TransPort WR, initiator)

- 1. Click the **Certificates** tab
- 2. Click the New Certificate button
- 3. Under Signing, make sure to select "**Use this Certificate for signing**" and chose the previously created CA.
- 4. Under "Template for the new certificate", select **default HTTPS\_client** and click **Apply all**

| X Certificate and Key management      | ? 🔀                                     |
|---------------------------------------|-----------------------------------------|
| Create x509 Certificate               |                                         |
|                                       |                                         |
| Source Subject Extensions Key usage   | vetscape Advanced                       |
| Signing request                       |                                         |
| Sign this Certificate signing request | · · · · · · · · · · · · · · · · · · ·   |
| Copy extensions from the request      | Show request                            |
| Modify subject of the request         |                                         |
|                                       |                                         |
| Signing                               |                                         |
| Use this Certificate for signing      | democa 👻                                |
|                                       |                                         |
| Signature algorithm                   | SHA 1                                   |
|                                       |                                         |
| Template for the new certificate      |                                         |
|                                       |                                         |
|                                       | Apply extensions Apply subject Apply an |
|                                       |                                         |
|                                       | OK Cancel                               |
|                                       |                                         |

5. Go to the **Subject** tab, fill in all the information then click the **Generate a new key** button and click **OK** 

| stinguished name<br>nternal name<br>puntryName<br>tateOrProvinceName<br>icalityName | clientcert<br>UK<br>some-state | organizationN<br>organizational | ame      | DigiUK          |     |
|-------------------------------------------------------------------------------------|--------------------------------|---------------------------------|----------|-----------------|-----|
| nternal name<br>puntryName<br>tateOrProvinceName<br>pcalityName                     | Clientcert<br>UK<br>some-state | organizationN<br>organizational | ame      | DigiUK          |     |
| ountryName<br>tateOrProvinceName<br>icalityName                                     | UK<br>some-state               | organizationa                   |          | DigiUK          |     |
| tateOrProvinceName<br>ocalityName                                                   | some-state                     |                                 | UnitName | digilondon      |     |
| icalityName<br>T                                                                    | Landan.                        | commonName                      |          | wrdigiuk        |     |
| -                                                                                   | London                         | emailAddress                    |          | digiuk@digi.com | ı   |
| lvpe                                                                                |                                | Content                         |          |                 | Add |
| ivate key                                                                           |                                |                                 |          |                 |     |

| Parameter                   | Setting                                                                                                    |
|-----------------------------|----------------------------------------------------------------------------------------------------|
| Internal name               | This is for display purposes in the tool, only                                                                                          |
| Country Name                | The two-letter <u>ISO 3166</u><br>abbreviation for your country.                                                                        |
| State or Province<br>Name   | The state or province where your organization is legally located. Do not abbreviate.                                                    |
| Locality Name               | In this example: Some-State<br>The city where your organization<br>is legally located. Do not<br>abbreviate.<br>In this example: Munich |
| Organization Name           | The exact legal name of your<br>organization. Do not abbreviate<br>your organization name.<br>In this example: DigiDE                   |
| Organizational Unit<br>Name | Section of the organization.<br>Examples of sections are<br>Marketing, Research and<br>Development, Human Resources<br>or Sales.        |
| Common Name                 | In this example <b><u>wrdigide</u></b> will be<br>used. This will be used as the<br>router Identity for the IPSec<br>tunnel settings    |
| Email Address               | Enter your organization general<br>email address.<br>In this example <u>digide@digi.com</u>                                             |

1. The certificate should now appear in the window under the CA certificate.

| vate Keys Certific | cate signing requests | Certificates | Templates | Revocation lists                     |
|--------------------|-----------------------|--------------|-----------|--------------------------------------|
| Internal name      | commonName            | CA           | Serial    | New Certificate                      |
| Clientcert         | wrdigiuk              | V res        | 0         | Export                               |
| hostcert           | wrdigide              | No           | 0         | Import                               |
|                    |                       |              | [         | Show Details                         |
|                    |                       |              |           | Delete                               |
|                    |                       |              | [         | Import <u>P</u> KCS#12               |
|                    |                       |              | [         | Import P <u>K</u> CS#7               |
|                    |                       |              |           | Plain View                           |
|                    |                       |              |           | Zasuninceta das<br>Dalundenos , Zina |
| II                 | 1                     |              | 4         |                                      |

## 3.1.4 Export the certificates and keys in .PEM format

- 1. Select the **Certificates** Tab.
- 2. Highlight the DigiCA certificate and click the **Export** button

| Internal name commonName CA Serial<br>Mew Certificate<br>Mew Certificate<br>Mew Certificate<br>Mew Certificate<br>Export<br>Import                              |  |
|----------------------------------------------------------------------------------------------------|--|
| Memoca     DigiCA     Yes     O       Memoca     DigiCA     Yes     O       Memoca     Clientc     Wrdigiuk     No     O       Memoca     No     O     Export   |  |
| New         O         Export           New         hostcert         wrdigide         No         0           Import         Import         Import         Import |  |
| New hostcert wrdigide No 0                                                                                                    |  |
|                                                                                                    |  |
| Show Details                                                                                                    |  |
| Delete                                                                                                    |  |
| Import <u>P</u> KCS#12                                                                                                    |  |
| Import PKCS#7                                                                                                    |  |
| Plain View                                                                                                    |  |
| Jaminecta Juni                                                                                                    |  |
|                                                                                                    |  |
| Plain View                                                                                                    |  |

3. In the Certificate export window, select **PEM** as the export format and change the filename to **cacert.pem** and click **OK** 

| 🖉 X Certifi                                      | cate and Key management                                                                                                    |                       | ? <b>×</b>  |
|--------------------------------------------------|----------------------------------------------------------------------------------------------------|-----------------------|-------------|
| Certifil                                         | ate export                                                                                                    |                       | Command The |
| Please ent                                       | er the filename for the certificate.                                                                                                    |                       |             |
| Filename                                         | C:/Program Files (x86)/xca <mark>.cacert.pe</mark>                                                                                               | em                    |             |
| DER is a b<br>PEM is a b<br>PKCS#7 is<br>PKCS#12 | nary format of the Certificate<br>ase64 encoded Certificate<br>an official Certificate exchange forma<br>s an encrypted official Key-Certificate | at<br>exchange format |             |
| Export For                                       | mat PEM                                                                                                    |                       | •           |
|                                                  |                                                                                                    | ОК                    | Cancel      |
|                                                  |                                                                                                    |                       |             |

- 4. <u>Repeat the previous step for the Client and Host certificate. Rename them **certh.pem** and **certcl.pem**.</u>
- 5. Select the **Private Keys** tab.
- 6. Highlight the host certificate and click the **Export** button

| tternal name Type Size Use Passwi<br>clientcert RSA 1024 bit 1 Common<br>democa RSA 1024 bit 1 Common<br>hostcert RSA 1024 bit 1 Common<br>Mew Key<br>Export<br>Import<br>Import PFX (PKCS#12)<br>Show Details<br>Delete                       |               | ertificate signing requ | ests Certificates | Templates | Revocation lists     |
|----------------------------------------------------------------------------------------------------|---------------|-------------------------|-------------------|-----------|----------------------|
| clientcert       RSA       1024 bit       1 Common         democa       RSA       1024 bit       1 Common         hostcert       RSA       1024 bit       1 Common         Import       Import PFX (PKCS#12)         Show Details       Delete | Internal name | Туре                    | Size Use          | Passwo    | Now Koy              |
| democa       RSA       1024 bit       1 Common       Export         hostcert       RSA       1024 bit       1 Common       Jmport         Jmport PFX (PKCS#12)       Show Details       Delete                                                 | clientcert    | RSA                     | 1024 bit 1        | Common    | <u>H</u> ew Key      |
| hostcert RSA 1024 bit 1 Common<br>Import<br>Import PFX (PKCS#12)<br>Show Details<br>Delete                                                                                                    | emoca         | RSA                     | 1024 bit 1        | Common    | <u>E</u> xport       |
| Import PFX (PKCS#12) Show Details Delete                                                                                                    | bostcert      | RSA                     | 1024 bit 1        | Common    | Import               |
| Show Details<br>Delete                                                                                                    |               |                         |                   |           | Import PEX (PKCS#12) |
|                                                                                                    |               |                         |                   |           | Chew Dataila         |
|                                                                                                    |               |                         |                   |           | Show Details         |
|                                                                                                    |               |                         |                   |           | Delete               |
|                                                                                                    |               |                         |                   |           |                      |

7. In the Key export window, select **PEM** as the export format, check the box "**Export the private part of the key too**" and change the filename to **privh.pem** and click **OK** 

| X Certif                                      | icate and Key managen                                                                                  | nent                                                      | ? ×    |
|-----------------------------------------------|----------------------------------------------------------------------------------------------------|-----------------------------------------------------------|--------|
| Key ex                                        | kport                                                                                                  |                                                           |        |
| Please er                                     | ter the filename for the key                                                                           | y.                                                        |        |
| Filename                                      | C:/Program Files (x86)/pr                                                                              | rivh.pem                                                  |        |
| DER is a<br>PEM is a<br>PKCS#8 i<br>Export Fo | binary format of the key with<br>base64 encoded key with o<br>s an encrypted official Key-<br>rmat PEM | thout encryption<br>ptional encryption<br>exchange format |        |
| When ex                                       | porting the private key it sh<br>rt the private part of the Ke                                         | ould be encrypted.<br>y too                               |        |
| Encry                                         | pt the Key with a password                                                                             |                                                           |        |
|                                               |                                                                                                    | ОК                                                        | Cancel |

*Please note:* Cisco routers require the private key to be encrypted. Make sure to check the box "**Encrypt the key with a password**" when export the key for the Cisco device (**privh.pem** below) and specify a passphrase. In the next step, we will convert the private key, which is encrypted in AES by default (in the case of XCA software), and for Cisco we need DES or DES3. Therefore, you have to convert. Let's do it on the nearest Linux server with openssl installed with the following command.

openssl rsa -in privh.pem -out privh.pem -des3

#### 8. <u>Repeat the previous step for the Client key and name it **privcl.pem**.</u>

The following files should now be available:

- cacert.pem : CA root certificate
- certh.pem : Cisco (responder) certificate
- certcl.pem : TransPort WR (initiator) certificate
- privh.pem : Cisco (responder) private key (password encrypted)
- privcl.pem : TransPort WR (initiator) private key

**Please note:** It is important that the file name do not exceed the 8.3 file format and to keep the file type and naming as the TransPort router will be searching for these and load them in the certificate management automatically.

## **4 DIGI TRANSPORT CONFIGURATION**

## 4.1 Upload SSL certificates to the Digi TransPort WR (initiator)

## 4.1.1 Upload the certificates via FTP

| octu 102 169 1 10/   | Ucoroamou Ucoroam                         | 0 Doogword           |               | Dorts 21   |          | lickconnect  |              |              |             |            |   |
|----------------------|-------------------------------------------|----------------------|---------------|------------|----------|--------------|--------------|--------------|-------------|------------|---|
| sponse:              | 227 Entering Passive M                    | e Fass <u>w</u> ord. | 4.2)          | Fort. 21   |          | lickconnect  | Ŀ            |              |             |            |   |
| mmand:               | LIST                                      |                      | 4,5) <b>.</b> |            |          |              |              |              |             |            | Î |
| sponse:<br>sponse:   | 150 Opening data conn<br>226 File sent OK | ection for LIST      |               |            |          |              |              |              |             |            | - |
| itus:                | Directory listing succes                  | ful                  |               |            |          |              |              |              |             |            | - |
| cal site: C:\temp\   | wr21cert\                                 |                      |               | Remote     | site: /  |              |              |              |             |            | - |
|                      | wr21cert                                  |                      |               |            | 1        |              |              |              |             |            | _ |
|                      | xcacerts                                  |                      | :             | 1          |          |              |              |              |             |            |   |
| њ- 📜 Т               | emps                                      |                      |               | -          |          |              |              |              |             |            |   |
| lanama               | Filosizo Filotuno                         | Last modified        |               | -          |          |              |              |              |             |            |   |
|                      | ritesize ritetype                         | Last moumeu          |               | - L        |          |              |              |              |             |            |   |
| cacert nem           | 1 082 Privacy Enh                         | 2/21/2014 124        | i<br>n        | Filena     | me 🔷     |              | Filesize     | Filetype     | Last modifi | Permissi   | * |
| certcl pem           | 1.082 Privacy Enh                         | 2/21/2014 12:        | 1             | 1.         |          |              |              |              |             |            | Ξ |
| certh pem            | 1 082 Privacy Enh                         | 2/21/2014 12:        | 1             | 👢 use      | r        |              |              | File folder  | 2/1/2014 1: | dr-xr-xr-x |   |
| privel.pem           | 887 Privacy Enh.                          | . 2/21/2014 12:      | 1             | 🖹 act      | ivate.sb |              | 33,685       | SB File      | 10/2/2013   | -rwxrwxr   |   |
| privh.pem            | 891 Privacy Enh.                          | 2/21/2014 12:        | 1             | 📄 ana      | a.txt    |              | 1,000,000    | Text Doc     | 2/25/2014   | -r-xr-xr-x |   |
|                      |                                           |                      |               | iii ana    | aeth.cap | )            | 1,000,000    | Wireshar     | 2/25/2014   | -r-xr-xr-x |   |
|                      |                                           |                      |               | iii ana    | aip.cap  |              | 1,000,000    | Wireshar     | 2/25/2014   | -r-xr-xr-x |   |
|                      |                                           |                      |               | 1000       | on ca    | р            | 1,000,000    | Wireshar     | 2/25/2014   | -r-xr-xr-x |   |
|                      |                                           |                      |               | bg         | p.conf   |              | 256          | CONF File    | 1/1/2000    | -rwxrwxr   |   |
|                      |                                           |                      |               | L CA       | cert.cer |              | 1,371        | Security     | 1/1/2000    | -rwxrwxr   | Ŧ |
|                      |                                           |                      |               | -          |          |              |              |              |             | •          |   |
| iles. Total size: 5, | 024 bytes                                 |                      |               | 53 files   | s and 1  | directory. T | otal size: 1 | 4,248,584 by | /tes        |            |   |
| erver/Local file     | Direc Remo                                | te file              | Size          | Priority S | tatus    |              |              |              |             |            |   |
|                      |                                           |                      |               |            |          |              |              |              |             |            |   |

Open an FTP connection to the TransPort router that you wish to update. In this example, using FileZilla.

| Parameter  | Setting       | Description                                                                                                  |
|------------|---------------|----------------------------------------------------------------------------------------------------|
| Host       | 192.168.1.105 | IP Address of the TransPort router                                                                           |
| Username   | username      | Username with Access Level : Super to log in to the TransPort router (default : username)                    |
| Password   | password      | Password for the user with Access Level :<br>Super to log in to the TransPort router<br>(default : password) |
| Port       | 21            | Default FTP port.                                                                                            |
| cacert.pem | -             | CA Root certificate                                                                                          |
| certcl.pem | -             | Client Certificate                                                                                           |
| privcl.pem | -             | Client Private Key                                                                                           |

Transfer the certificates file to the root directory of the TransPort.

#### 4.1.2 Upload the certificates via the Web GUI

Open a web browser to the IP address of the Digi TransPort router A (initiator)

#### Administration > X.509 Certificate Management > Certificate Authorities (CAs)

Click the browse button and select the file location where **cacert.pem** is located and click **Upload** 

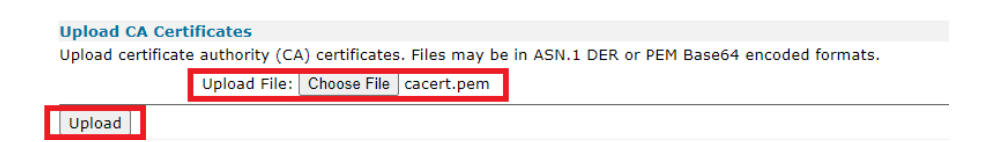

#### The CA Certificate should now appear under the Installed Certificate Authority Certificates

| Installed Certificate | Authority Certifie | cates                   |            |      |        |
|-----------------------|--------------------|-------------------------|------------|------|--------|
| Subject               | Issuer             | Expiration              | Filename   |      |        |
| DigiCA                | DigiCA             | Feb 7 20:17:00 2031 GMT | cacert.pem | View | Delete |

#### Administration > X.509 Certificate Management > IPSec/SSH/HTTPS Certificates

Click the browse button and select the file location where certcl.pem is located and click Upload

| Upload Certificate or Private Keys                                                                             |
|----------------------------------------------------------------------------------------------------|
| Upload RSA keys and certificates. Certificate and key files may be in ASN.1 DER or PEM Base64 encoded formats. |
| Upload File: Choose File certcl.pem                                                                            |
| Upload                                                                                                    |

#### The Certificate should now appear under the Installed Certificates

| IPsec/SSH/HTTPS C     | ertificates        |                          |          |            |      |        |
|-----------------------|--------------------|--------------------------|----------|------------|------|--------|
| Installed Certificate | 5                  |                          |          |            |      |        |
| Subject               | Issuer             | Expiration               | Key Size | Filename   |      |        |
| Digi International    | Digi International | Jan 24 23:52:47 2031 GMT | 2048     | cert01.pem | View | Delete |
| wr44                  | OpenVPN-CA         | Jan 26 14:57:00 2023 GMT | 2048     | cert44.pem | View | Delete |
| wrdigiuk              | DigiCA             | Feb 7 20:22:00 2023 GMT  | 2048     | certcl.pem | View | Delete |

#### Administration > X.509 Certificate Management > Key Files

Click the browse button and select the file location where **privcl.pem** is located. Under filename, type **privcl.pem** and click **Upload**.

| ▼ Key files     |               |                          |         |  |
|-----------------|---------------|--------------------------|---------|--|
| Upload Private  | Key           |                          |         |  |
| Upload RSA key. | Key files may | be in PEM Base64 encoded | format. |  |
|                 | Upload File:  | Choose File privcl.pem   |         |  |
|                 | Filename:     | privcl.pem               |         |  |
|                 | Passphrase:   |                          |         |  |
| Confirm         | n Passphrase: |                          |         |  |
| Upload          |               |                          |         |  |

## 4.2 Configure the VPN Tunnel settings on the Digi TransPort WR (Initiator).

Enable IPSec on PPP 1 (mobile interface) :

Configuration – Network > Interfaces > Mobile

| <u>Configuration - Network &gt; Interfaces &gt; Mobile</u>                            |
|---------------------------------------------------------------------------------------|
| Mobile Connection Settings                                                            |
| Re-establish connection when no data is received for a period of time                 |
| Mobile Network Settings                                                               |
| <ul> <li>Enable NAT on this interface</li> <li>IP address</li></ul>                   |
| Enable IPsec on this interface                                                        |
| $\square$ Keep Security Associations (SAs) when this Mobile interface is disconnected |
| Use interface Default 🗸 0 for the source IP address of IPsec packets                  |

Configuration - Network > Virtual Private Networking (VPN) > IPsec > IPsec Tunnels > IPsec 0-9 > IPsec 0

| escription: Cert Tunnel                                                                                                    |                                       |
|----------------------------------------------------------------------------------------------------|---------------------------------------|
| be IP address or hostname of the remote unit                                                                                                    |                                       |
| 1.2.3.4                                                                                                    |                                       |
| Use                                                                                                    | as a backup unit                      |
| Local LAN                                                                                                    | Remote LAN                            |
| Use these settings for the local LAN                                                                                                    | Use these settings for the remote LAN |
| IP Address: 192.168.1.0                                                                                                    | IP Address: 192.168.10.0              |
| Mask: 255.255.255.0                                                                                                    | Mask: 255.255.255.0                   |
| O Use interface PPP → 0                                                                                                    | O Remote Subnet ID:                   |
| Our ID: wrdigide<br>Our ID type OIKE ID OF0<br>Bemote ID: wrdigiuk                                                                                                    | QDN OIPv4 Address                     |
| Our ID: wrdigide<br>Our ID type OKE ID OF<br>Remote ID: wrdigiuk<br>Ise AES (256 bit keys) ♥ encryption on this tu<br>Ise SHA256 ♥ authentication on this tunnel                                                                                                    | QDN OUser FQDN IPv4 Address           |
| Our ID: wrdigide<br>Our ID type OIKE ID OFG<br>Remote ID: wrdigidk<br>Ise AES (256 bit keys) ♥) encryption on this to<br>Ise SHA256 ♥ authentication on this tunnel<br>Ise Diffie Hellman group 2 ♥<br>se IKE VI♥ to negotiate this tunnel<br>Use IKE configuration: 1 ♥                                                                                                    | 2DN OIPv4 Address                     |
| Our ID: wrdigide<br>Our ID: wrdigide<br>Our ID type IKE ID FR<br>Remote ID: wrdigiuk<br>Ise AES (256 bit keys) ▼ encryption on this tunnel<br>Ise SHA256 ▼ authentication on this tunnel<br>Ise Diffie Hellman group 2 ▼<br>se IKE VI▼ to negotiate this tunnel<br>Use IKE configuration: 1 ▼<br>wing this tunnel up<br>All the time<br>® Whenever a route to the destination is av<br>On demand | 2DN O User FQDN IPv4 Address          |
| Our ID: wrdigide<br>Our ID type OKE ID OF<br>Remote ID: wrdigiuk<br>Ise <u>AES (256 bit keys)</u> → encryption on this tunnel<br>Ise <u>GHA256</u> → authentication on this tunnel<br>Ise Diffie Hellman group 2 →<br>se IKE <u>v1 v</u> to negotiate this tunnel<br>Use IKE configuration: 1 v                                                                                                  | QDN OUser FQDN IPv4 Address           |

| Parameter                                                    | Setting                                          | Description                                                                     |
|--------------------------------------------------------------|--------------------------------------------------|---------------------------------------------------------------------------------|
| Description                                                  | Cert Tunnel                                      | Description of the IPsec tunnel                                                 |
| IP Address / Hostname<br>of Remote Endpoint                  | 1.2.3.4                                          | IP Address of the remote endpoint router B<br>(responder)                       |
| Local Lan IP Address                                         | 192.168.10.0                                     | Local Lan IP address                                                            |
| Local Lan Mask                                               | 255.255.255.0                                    | Local Lan subnet mask                                                           |
| Remote Lan IP Address                                        | 192.168.1.0                                      | Remote Lan IP address                                                           |
| Remote Lan Mask                                              | 255.255.255.0                                    | Remote Lan subnet mask                                                          |
| Use the Following security on this tunnel                    | RSA Signatures                                   | Select RSA signature security for this tunnel to use the uploaded certificates  |
| RSA Key File                                                 | Privcl.pem                                       | Private key file used for router A (initiator)                                  |
| Our ID                                                       | wrdigide                                         | ID that is matching the CN of the certificate in the first router (initiator)   |
| Our ID type                                                  | User FQDN                                        | User FQDN for the ID type (to match the CN information used in the certificate) |
| Remote ID                                                    | wrdigiuk                                         | Remote ID that is matching the CN in the second router certificate (responder)  |
| Encryption on this<br>tunnel                                 | AES 256                                          | Encryption type used on this tunnel                                             |
| Authentication on this tunnel                                | MD5                                              | Authentication type used on this tunnel                                         |
| Use Diffie Hellman<br>Group                                  | 2                                                | Use DH Group 2                                                                  |
| Use IKE configuration                                        | 0                                                | IKE settings used to setup the tunnel                                           |
| Bring this tunnel up                                         | Whenever a route to the destination is available | Settings to bring the IPsec tunnel up                                           |
| If the tunnel is down<br>and a packet is ready<br>to be sent | Bring the tunnel up                              | Drop packets to the remote side if the tunnel is down                           |

Click **Apply** and **Save** to save the settings.

#### Configuration – Network > Virtual Private Networking (VPN) > IPsec > IKE > IKE 1

| figuration - Network > <u>Virtual Private Networking (VPN)</u> > <u>IPsec</u> > <u>IKE</u> > <u>IKE 1</u>              |
|----------------------------------------------------------------------------------------------------|
| ▼ IKE 1                                                                                                    |
| Use the following settings for negotiation<br>Encryption: None ODES OBDES OAES (128 bit) OAES (192 bit) @AES (256 bit) |
| Authentication: ONONE OMD5 OSHA1                                                                                       |
| Mode: 🔿 Main 🛛 🖲 Aggressive                                                                                            |
| MODP Group for Phase 1: 2 (1024) 🗸                                                                                     |
| MODP Group for Phase 2: 2 (1024) 🗸                                                                                     |
| Renegotiate after 8 hrs 0 mins 0 secs                                                                                  |
| > Advanced                                                                                                    |
|                                                                                                    |

```
Apply
```

| Parameter                 | Setting       | Description                                |
|---------------------------|---------------|--------------------------------------------|
| Encryption                | AES (256 bit) | Encryption settings used on the tunnel     |
| Authentication            | MD5           | Authentication settings used on the tunnel |
| Mode                      | Main          | Phase 1 negotiation type                   |
| MODP Group for Phase<br>1 | 1 (758)       | DH Phase 1                                 |
| MODP Group for Phase<br>2 | 2 (1024)      | DH Phase 2                                 |

Click **Apply** and **Save** to save the settings.

#### Configuration – Network > Virtual Private Networking (VPN) > IPsec > IKE > IKE 1 > Advanced

Enter the private key file name

| RSA private key file: privcl.pem |  |
|----------------------------------|--|
| CA Demonstral Medeo (P. 11       |  |
| CA Demonstration in the          |  |

Click **Apply** and **Save** to save the settings.

## **5 CISCO CONFIGURATION**

#### 5.1 Import the certificates and private key

#### 5.1.1 Create a trustpoint for the CA root certificate

```
cisco (config)#crypto ca trustpoint digiroot
cisco (ca-trustpoint)#enrollment terminal pem
cisco (ca-trustpoint)#exit
```

## 5.1.2 Import the CA root certificate in the previously created trustpoint with copy and paste

Make sure that the certificate starts and ends like shown.

#### 5.1.3 Create a trustpoint for the public certificate and the private key

```
cisco (config)#crypto ca trustpoint digitest
cisco (ca-trustpoint)#enrollment terminal pem
cisco (ca-trustpoint)#exit
```

## 5.1.4 Import the public certificate in the previously created trustpoint with copy and paste

```
cisco (config) #crypto pki import digitest pem terminal password digi
% Enter PEM-formatted CA certificate.
% End with a blank line or "quit" on a line by itself.
----BEGIN CERTIFICATE----
XXXXXX
----END CERTIFICATE----
quit
% Enter PEM-formatted encrypted private General Purpose key.
% End with "quit" on a line by itself.
----BEGIN RSA PRIVATE KEY----
Proc-Type: 4, ENCRYPTED
DEK-Info: DES-EDE3-CBC, XXXXXXXXXXXXXXXX
----BEGIN CERTIFICATE-----
XXXXX
----END CERTIFICATE-----
quit
% Enter PEM-formatted General Purpose certificate.
% End with a blank line or "quit" on a line by itself.
----BEGIN CERTIFICATE-----
XXXXX
----END CERTIFICATE-----
quit
% PEM files import succeeded.
```

The last part of the command is the password used for the private key during certificates creation.

First, re-enter the CA certificate. Second, enter the private key . Third, enter the public certificate .

#### 5.2 Configure the tunnel

Set "our ID" type and configure use for IKE.

```
cisco (config)#crypto pki trustpoint digiroot
cisco (ca-trustpoint)# enrollment terminal pem
cisco (ca-trustpoint)# usage ike
cisco (ca-trustpoint)# revocation-check none
```

Set Phase 1 and Phase 2 policy to match the configuration of the TransPort

```
cisco (config)#crypto isakmp policy 1
cisco (config-isakmp)# encr aes 256
cisco (config-isakmp)# hash sha256
cisco (config-isakmp)# group 2
cisco (config-isakmp)#crypto isakmp identity hostname
cisco3 (config)#crypto isakmp keepalive 10
```

#### Tunnel Mode and phase 2 set

cisco (config)#crypto ipsec transform-set myset esp-aes 256 esp-sha-hmac cisco (cfg-crypto-trans)# mode tunnel

#### Configure SA timers and create dynamic map

cisco (cfg-crypto-trans)#crypto call admission limit ike sa 6000 cisco (config)#crypto call admission limit ike in-negotiation-sa 3000 cisco (config)#crypto dynamic-map mydynmap 1 cisco (config-crypto-map)# set security-association lifetime seconds 86400 cisco (config-crypto-map)# set security-association idle-time 28200 cisco (config-crypto-map)# set transform-set myset cisco (config-crypto-map)#set pfs group2 cisco (config-crypto-map)#crypto map mymap1 10 ipsec-isakmp dynamic mydynmap

Configure the WAN interface and enable IPsec

```
cisco (config)#interface FastEthernet0/1
cisco (config-if)# ip address 192.168.10.254 255.255.255.248
cisco (config-if)# speed auto
cisco (config-if)# duplex auto
cisco (config-if)# crypto map mymap1
```

#### Configure the default route

ip route 0.0.0.0 0.0.0.0 82.82.182.182

Configuring Certificate Security Attribute-Based Access Control

cisco (config)#crypto pki certificate map digitest 10 cisco (ca-certificate-map)# subject-name co o = digi cisco (ca-certificate-map)#subject-name co ou = support cisco (ca-certificate-map)# subject-name co cn = wrdigiuk

The cisco is now configured and the tunnel should come up.

## **6 TESTING**

This section will show that the IPSec tunnel has been established.

The Event log will show the IPSec tunnel is up.

#### Management – Event Log

```
14:49:48, 25 Feb 2014,(2) IKE SA Removed. Peer: wrdigiuk,Successful Negotiation
14:49:18, 25 Feb 2014,Eroute 0 VPN up peer: wrdigiuk
14:49:18, 25 Feb 2014,New IPSec SA created by wrdigiuk
```

## MANAGEMENT - CONNECTIONS > VIRTUAL PRIVATE NETWORKING (VPN) > IPSEC > IPSEC TUNNELS > IPSEC TUNNELS 0 - 9 > IPSEC TUNNELS 0 - 9

Navigate to the above link where the status of the newly established IPSec tunnel/s can be seen. The first column shows which tunnel number the tunnel is connected to.

| IKE SAs   |            |                    |                   |                     |               |                |                  |
|-----------|------------|--------------------|-------------------|---------------------|---------------|----------------|------------------|
| IKEv1 SA  | 5          |                    |                   |                     |               |                |                  |
| Our<br>ID | Peer<br>ID | Peer IP<br>Address | Our IP<br>Address | Time<br>Left (secs) | Session<br>ID | Internal<br>ID |                  |
| wrdigide  | wrdigiuk   | 1.2.3.4            | 100.86.250.168    | 28842               | 0×0           | 1327           | Remove<br>Remove |
| Refresh   | Remove     | All V1 SAs         |                   |                     |               |                |                  |

#### Management - Connections > Virtual Private Networking (VPN) > IPsec > IPsec Tunnels > IPsec Tunnels 0 - 9 > IPsec Tunnels 0 - 9

|                          | see runners o                                                                              | ,                                |                 |       |          |          |         |                         |             |                  |           |     |        |
|--------------------------|--------------------------------------------------------------------------------------------|----------------------------------|-----------------|-------|----------|----------|---------|-------------------------|-------------|------------------|-----------|-----|--------|
| 0                        | utbound V1 SAs                                                                             |                                  |                 |       |          |          |         |                         |             |                  |           |     |        |
| #                        | Peer IP Addr                                                                               | Local Network                    | Remote Network  | AH    | ESP Auth | ESP Enc  | IP Comp | <b>KBytes Delivered</b> | KBytes Left | Time Left (secs) | Interface | VIP |        |
| 3                        | 37.85.19.178                                                                               | 192.168.1.0/24                   | 192.168.10.0/24 | N/A   | SHA256   | AES(256) | N/A     | 0                       | 4608000     | 3300             | PPP 1     | N/A | Remove |
| з                        | 37.85.19.178                                                                               | 192.168.1.0/24                   | 192.168.10.0/24 | N/A   | SHA256   | AES(256) | N/A     | 0                       | 4608000     | 272              | PPP 1     | N/A | Remove |
| R                        | emove All                                                                                  |                                  |                 |       |          |          |         |                         |             |                  |           |     |        |
| In                       | bound V1 SAs                                                                               |                                  |                 |       |          |          |         |                         |             |                  |           |     |        |
| #                        | Peer IP Addr                                                                               | Local Network                    | Remote Network  | AH    | ESP Auth | ESP Enc  | IP Comp | KBytes Delivered        | KBytes Left | Time Left (secs) | Interface | VIP |        |
| 2                        |                                                                                            | 100 100 10/24                    | 100 100 10 0/01 | 61/6  | CHA256   | AEC(256) | N/A     | 0                       | 4608000     | 2200             | 000 1     | N/A | Remove |
| 12                       | 37.85.19.178                                                                               | 192.168.1.0/24                   | 192.168.10.0/24 | IN/ A | 511/250  | ME3(230) | 1970    | 0                       | 1000000     | 3300             | FEE 1     | 100 |        |
| 3                        | 37.85.19.178<br>37.85.19.178                                                               | 192.168.1.0/24                   | 192.168.10.0/24 | N/A   | SHA256   | AES(256) | N/A     | 0                       | 4608000     | 272              | PPP 1     | N/A | Remove |
| 3<br>R                   | 37.85.19.178<br>37.85.19.178<br>emove All                                                  | 192.168.1.0/24                   | 192.168.10.0/24 | N/A   | SHA256   | AES(256) | N/A     | 0                       | 4608000     | 272              | PPP 1     | N/A | Remove |
| 3<br>R<br>Ou             | 37.85.19.178<br>37.85.19.178<br>emove All<br>stbound V2 SAs                                | 192.168.1.0/24                   | 192.168.10.0/24 | N/A   | SHA256   | AES(256) | N/A     | 0                       | 4608000     | 272              | PPP 1     | N/A | Remove |
| 3<br>R<br>Ou<br>No       | 37.85.19.178<br>37.85.19.178<br>temove All<br>utbound V2 SAs<br>o Tunnels                  | 192.168.1.0/24<br>192.168.1.0/24 | 192.168.10.0/24 | N/A   | SHA256   | AES(256) | N/A     | 0                       | 4608000     | 272              | PPP 1     | N/A | Remove |
| 3<br>R<br>Ou<br>No<br>In | 37.85.19.178<br>37.85.19.178<br>temove All<br>tbound V2 SAs<br>to Tunnels<br>tbound V2 SAs | 192.168.1.0/24                   | 192.168.10.0/24 | N/A   | SHA256   | AES(256) | N/A     | 0                       | 4608000     | 272              | PPP 1     | N/A | Remove |

No Tunnels Refresh

#### 6.1 Confirm Traffic Traverses the IPSec Tunnels

This section will show traffic passing across the tunnel. To test this easily, an ICMP Echo Request/Reply (or PING) will pass from the Router A lan (initiator) to Router B Ethernet interface side (responder)

#### Administration > Execute a command

Ping 192.168.10.254 -e0

Using -e0 specifies that the source address is taken from Ethernet 0 which is the negociated LAN settings in the IPSec tunnel.

```
Command: ping 192.168.10.254 -e0
Command result
Pinging Addr [192.168.10.254]
sent PING # 1
PING receipt # 1 : response time 0.26 seconds
Iface: PPP 1
Ping Statistics
Sent : 1
Received : 1
Success : 100 %
Average RTT : 0.26 seconds
OK
```

### **7 CONFIGURATION FILES**

#### Digi TransPort WR 21

```
eroute 1 descr "Cert Tunnel"
eroute 1 peerip "1.2.3.4"
eroute 1 peerid "wrdigiuk"
eroute 1 ourid "wrdigide"
eroute 1 locip "192.168.1.0"
eroute 1 locmsk "255.255.255.0"
eroute 1 remip "192.168.10.0"
eroute 1 remmsk "255.255.255.0"
eroute 1 ESPauth "MD5"
eroute 1 ESPenc "AES"
eroute 1 authmeth "RSA"
eroute 1 nosa "TRY"
eroute 1 autosa 2
eroute 1 ikecfg 1
eroute 1 dhgroup 2
eroute 1 enckeybits 256
eroute 1 privkey "privcl.pem"
eroute 1 debug ON
ike 1 encalg "AES"
ike 1 keybits 256
ike 1 ikegroup 2
ike 1 privrsakey "privcl.pem"
ike 1 delmode 3
```

#### Cisco

```
version 15.9
service timestamps debug datetime msec
service timestamps log datetime msec
1
hostname cisco
1
boot-start-marker
boot-end-marker
1
1
enable password cisco
!
!
!
!
!
!
!
!
1
multilink bundle-name authenticated
1
crypto pki trustpoint digiroot
 enrollment terminal pem
 usage ike
 revocation-check none
crypto pki trustpoint digitest
 enrollment pkcs12
 revocation-check none
rsakeypair digitest
```

```
match certificate digitest
1
!
Т
crypto pki certificate map digitest 10
 subject-name co o = digi
 subject-name co ou = support
subject-name co cn = wrdigiuk
1
crypto pki certificate chain digiroot
 certificate ca 01
 XXXXX
        quit
crypto pki certificate chain digitest
certificate 02
XXXX
        quit
certificate ca 01
XXX
        quit
!
!
!
!
!
!
!
1
1
1
ip tcp synwait-time 5
crypto isakmp policy 1
encr aes 256
hash sha256
group 2
crypto isakmp identity hostname
crypto isakmp keepalive 10
crypto ipsec security-association lifetime seconds 900
crypto ipsec security-association idle-time 910
crypto ipsec transform-set myset esp-aes 256 esp-sha-hmac
mode tunnel
1
crypto call admission limit ike sa 6000
1
crypto call admission limit ike in-negotiation-sa 3000
1
crypto dynamic-map mydynmap 1
set security-association lifetime seconds 86400
set security-association idle-time 28200
set transform-set myset
set pfs group2
Т
Т
!
crypto map mymap1 10 ipsec-isakmp dynamic mydynmap
!
!
!
```

```
!
1
interface Loopback0
 ip address 10.100.0.1 255.255.255.255
!
interface FastEthernet0/0
 ip address 10.0.0.1 255.255.255.0
 speed auto
 duplex auto
1
interface FastEthernet0/1
 ip address 192.168.10.0 255.255.258.248
 speed auto
 duplex auto
crypto map mymap1
1
ip forward-protocol nd
!
!
no ip http server
no ip http secure-server
ip route 0.0.0.0 0.0.0.0 82.82.182.182
!
!
!
!
!
!
1
control-plane
!
!
line con 0
 exec-timeout 0 0
 privilege level 15
 logging synchronous
 stopbits 1
line aux 0
 exec-timeout 0 0
 privilege level 15
 logging synchronous
 stopbits 1
line vty 0 4
 password cisco
 login
line vty 5 10
 password cisco
 login
!
!
end
```